# Anmeldung Rocket.Chat

### Im Browser:

Um euch anzumelden, müsst ihr folgenden Link anklicken:

## https://gems-nohfelden.nws.netways.de/home

#### Es erscheint folgende Seite:

| €) → C I       | Ê                | Image: A start of the start of the start | .de/home                                               | ••• 🖾 🔂 🔍 Suchen                | $\pm$ | M/ 🗊 | ې پ | IIII | = |
|----------------|------------------|----------------------------------------------------------------------------------------------------|--------------------------------------------------------|---------------------------------|-------|------|-----|------|---|
| D Meistbesucht | 🖲 Erste Schritte | UniFi Network - Hotsp                                                                                                    |                                                        |                                 |       |      |     |      |   |
|                |                  |                                                                                                    |                                                        |                                 |       |      |     |      |   |
|                |                  |                                                                                                    |                                                        |                                 |       |      |     |      |   |
|                |                  |                                                                                                    |                                                        |                                 |       |      |     |      |   |
|                |                  |                                                                                                    |                                                        | трилт                           |       |      |     |      |   |
|                |                  |                                                                                                    |                                                        | 1.UIIAI                         |       |      |     |      |   |
|                |                  |                                                                                                    |                                                        |                                 |       |      |     |      |   |
|                |                  |                                                                                                    |                                                        |                                 |       |      |     |      |   |
|                |                  |                                                                                                    | NEXTCLOUD                                              |                                 |       |      |     |      |   |
|                |                  |                                                                                                    |                                                        |                                 |       |      |     |      |   |
|                |                  |                                                                                                    |                                                        |                                 |       |      |     |      |   |
|                |                  |                                                                                                    |                                                        |                                 |       |      |     |      |   |
|                |                  |                                                                                                    |                                                        |                                 |       |      |     |      |   |
|                |                  |                                                                                                    |                                                        |                                 |       |      |     |      |   |
|                |                  |                                                                                                    | Anmelden                                               |                                 |       |      |     |      |   |
|                |                  |                                                                                                    | Passwort vergesser                                     | 1?                              |       |      |     |      |   |
|                |                  |                                                                                                    |                                                        |                                 |       |      |     |      |   |
|                |                  |                                                                                                    | Neues Konto registrie                                  | rren                            |       |      |     |      |   |
|                |                  |                                                                                                    |                                                        |                                 |       |      |     |      |   |
|                |                  |                                                                                                    |                                                        |                                 |       |      |     |      |   |
|                |                  |                                                                                                    | By proceeding you are agreeing to our Terms of Service | Privacy Policy and Legal Notice |       |      |     |      |   |
|                |                  |                                                                                                    | Powered by Open Source Chat Platfo                     | irm Rocket.Chat                 |       |      |     |      |   |
|                |                  |                                                                                                    |                                                        |                                 |       |      |     |      |   |
|                |                  |                                                                                                    |                                                        |                                 |       |      |     |      |   |
|                |                  |                                                                                                    |                                                        |                                 |       |      |     |      |   |

Ignoriert den Nextcloud-Button oben und meldet euch einfach mit eurem Benutzernamen und Kennwort, das ihr bei der Nextcloud verwendet, an. Falls ihr aber zwischenzeitlich das Passwort geändert habt, müsst ihr hier das ursprüngliche eingeben. Nachher könnt ihr das Passwort nochmal ändern. Es ist aber nur für Rocket.Chat.

| ROCKET.CHAT                                                                                                    |
|----------------------------------------------------------------------------------------------------|
| NEXTCLOUD                                                                                                    |
| schz251                                                                                                    |
| ••••••                                                                                                    |
| Anmelden                                                                                                    |
| Passwort vergessen?                                                                                                    |
| Neues Konto registrieren                                                                                                    |
|                                                                                                    |
| By proceeding you are agreeing to our <u>Terms of Service</u> , <u>Privacy Policy</u> and <u>Legal Notice</u> .<br>Powered by <u>Open Source Chat Platform Rocket.Chat</u> . |

#### In der App

In der App wählt ihr bitte "Connect to a server" aus, gebt <u>https://gems-nohfelden.nws.netways.de</u> ein, klickt auf Login with e-mail und gebt dann eure Nextcloud-Zugangsdaten (verwendet aber das ursprüngliche Passwort) ein, nicht eure E-Mail.